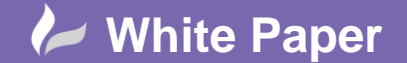

Reference: MapThat Admin Forms - Controlling Zoom Levels By David Crowther

## **MapThat Admin Forms – Controlling Zoom Levels**

The ability to control the levels at which a MapThat user can zoom into and out of the map interface can be controlled using the settings for the individual **base layers**.

## Max Zoom:

To stop the users zooming out to a map level where they may lose focus on your data, you can specific a maximum map zoom for each of your base layers. For example in the map below I have set the maximum map level for the current base layer (Bing Roads) to be 5. This means that the user cannot zoom out from the map further then the zoom displayed below:

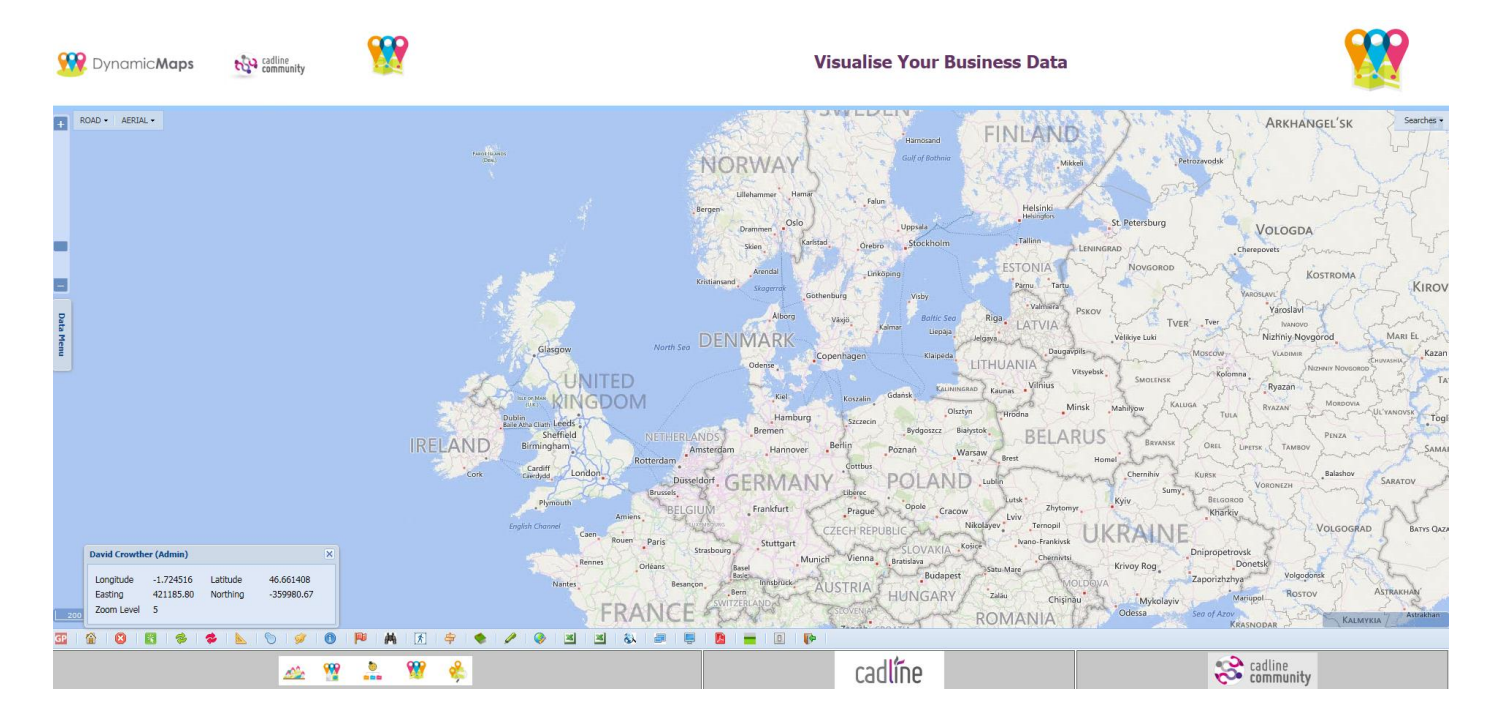

This setting can be achieved using the MapThat – Admin Forms.

01784 419 922

sales@cadline.co.uk

Choose Layer/Search Admin > Base Layer

Scroll to find your specific base layer e.g. Bing Roads:

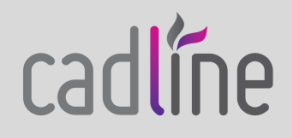

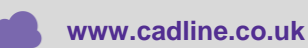

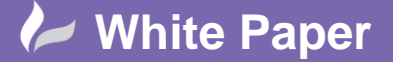

Reference: MapThat Admin Forms - Controlling Zoom Levels By David Crowther

Page **2** of **6** 

| ▶ Home      | User Security  | ▶ Web Page Layout                                                | Project Data   | Layer/Search Admin |   |  |  |
|-------------|----------------|------------------------------------------------------------------|----------------|--------------------|---|--|--|
| SELEC       | CT BASELAYERS  |                                                                  |                |                    |   |  |  |
| Search fo   | r              | Go                                                               |                |                    |   |  |  |
| Layer Name  | All            | $\checkmark$                                                     |                |                    |   |  |  |
| Layer Type  | e All 🗸        |                                                                  |                |                    |   |  |  |
|             | è 🗙 🔒 (        | ) Yo 🛛 🖣                                                         | 5 of 9 🕨       | De Go              |   |  |  |
| Layer Na    | me Road        |                                                                  | Layer          | Label Bing Road    |   |  |  |
|             | Bing Road      |                                                                  |                |                    | ~ |  |  |
| Descripti   | ion            |                                                                  |                |                    |   |  |  |
|             |                |                                                                  |                |                    | ~ |  |  |
| Layer Ty    | pe BING        | ~                                                                | Display at sta | rt up 🗸            |   |  |  |
| Catego      | ROAD           | ~                                                                | Sort (         | Order 1 🗸          |   |  |  |
|             |                |                                                                  |                |                    | ~ |  |  |
| U           | RL             |                                                                  |                |                    |   |  |  |
|             |                |                                                                  |                |                    | Ť |  |  |
| Zoom        | On 5 🗸         |                                                                  | Zoor           | m Off 22 🗸         |   |  |  |
| Opacity     | % 100          | <b>a</b>                                                         | Layer Co       | ntrol 🗸            |   |  |  |
| Licence K   | ey AnQfRUHu8Gz | AnQfRUHu8Gz2VtFvpBT2Y2gL2ql6mFTekoapskf60lIrQkxd_YTEmXjTvKDYjFdO |                |                    |   |  |  |
| Accreditati | on             |                                                                  |                |                    |   |  |  |

Copyright © 2015 Cadline Limited. All rights reserved. Version 4.7.0

The **Zoom On** setting will control the maximum zoom level at which that base layer can be displayed. Notice in the settings above that the Zoom On is set at 5.

If the user tries to zoom out from the map further then the specified Zoom On level, the map will not zoom out but will simply stay at the chosen zoom level.

## Min Zoom:

To stop the users zooming into the map beyond a level where the base mapping has no real value, you can specify a minimum map zoom for each of your base layers. For example in the map below I have set the minimum map level to be 21. This means that the user cannot zoom into the map further then the zoom displayed below:

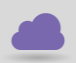

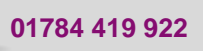

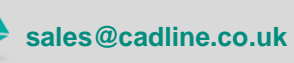

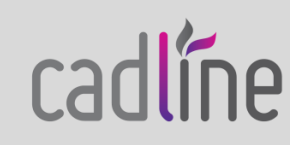

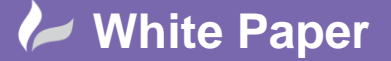

Reference: MapThat Admin Forms - Controlling Zoom Levels By David Crowther

Page **3** of **6** 

| W Dynamic Maps                                           | cadline<br>community                      | <b>**</b> |         | Vis          | ualise Your | Business Data |             | <b>**</b> |
|----------------------------------------------------------|-------------------------------------------|-----------|---------|--------------|-------------|---------------|-------------|-----------|
|                                                          |                                           |           | Stox.   | 10/12        |             |               |             | Sorte •   |
| David Crowther (Admin)                                   |                                           | ×         |         |              |             |               |             |           |
| Longhude -0.503147<br>Easting 594163.77<br>Zoom Level 21 | Latitude \$1.432585<br>Northing 171453.70 |           | Staines |              |             |               |             |           |
| Copyright © 2015 CAD                                     | DLine Limited                             |           |         | <b>B T T</b> |             |               |             |           |
|                                                          | ~ ~ ~                                     | • • • •   |         |              | codlino     |               | 😪 cadline 🔒 |           |
|                                                          | A# 14                                     |           |         |              | Lautille    |               | Community   |           |

This setting can be achieved using the MapThat – Admin Forms.

Choose Layer/Search Admin > Base Layer

Scroll to find your specific base layer e.g. Bing Roads:

| Home                                | Jser Security             | Web Page Layout          | Project Data                           | Layer/Search Admin                         |  |  |
|-------------------------------------|---------------------------|--------------------------|----------------------------------------|--------------------------------------------|--|--|
| SELECT                              | BASELAYERS                |                          |                                        |                                            |  |  |
| Search for                          | th for Go                 |                          |                                        |                                            |  |  |
| Layer Name                          | All                       | <b>~</b>                 | _                                      |                                            |  |  |
| Layer Type All 🔽                    |                           |                          |                                        |                                            |  |  |
|                                     | 🗙 🛃 (                     | y 🌾 🛛                    | 4 5 of 9 🕨                             | De Go                                      |  |  |
| Layer Name                          | Road                      |                          | Layer l                                | abel Bing Road                             |  |  |
| Description                         | Bing Road                 |                          |                                        | 0                                          |  |  |
| Layer Type                          | BING                      | ~                        | Display at sta                         | rt up 🗸                                    |  |  |
| Category                            | ROAD                      | ~                        | Sort 0                                 | order 1 🗸                                  |  |  |
| URL                                 |                           |                          | _                                      | <b>•</b>                                   |  |  |
|                                     |                           |                          |                                        |                                            |  |  |
| Zoom On                             | 5 🗸                       |                          | Zoor                                   | n Off 22 🗸                                 |  |  |
| Zoom On<br>Opacity %                | 5 🗸                       |                          | Zoor<br>Layer Co                       | n Off 22 V                                 |  |  |
| Zoom On<br>Opacity %<br>Licence Key | 5 🔽<br>100<br>AnQfRUHu8Gz | ⇒<br>2VtFvpBT2Y2gL2ql6mF | Zoor<br>Layer Co<br>Tekoapskf60lIrQkxd | n Off 22 V<br>Introl V<br>YTTEMXJTVKDYJFdO |  |  |

Copyright © 2015 Cadline Limited. All rights reserved. Version 4.7.0

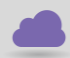

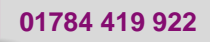

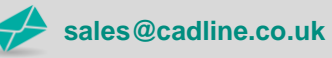

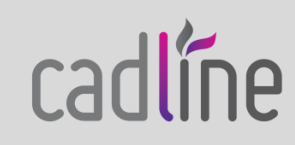

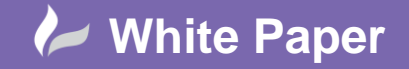

Reference: MapThat Admin Forms - Controlling Zoom Levels By David Crowther Page 4 of 6

The **Zoom Off** setting will control the minimum zoom level at which that base layer can be displayed. Notice in the settings above that the Zoom Off is set at 22.

If the user tries to zoom into the map further then the specified Zoom Off level, the map will not zoom in but will simply stay at the chosen zoom level.

## Changing the Base Layer:

What if the user chooses to change the visible base layer and that base layer is set not to show at the current zoom level?

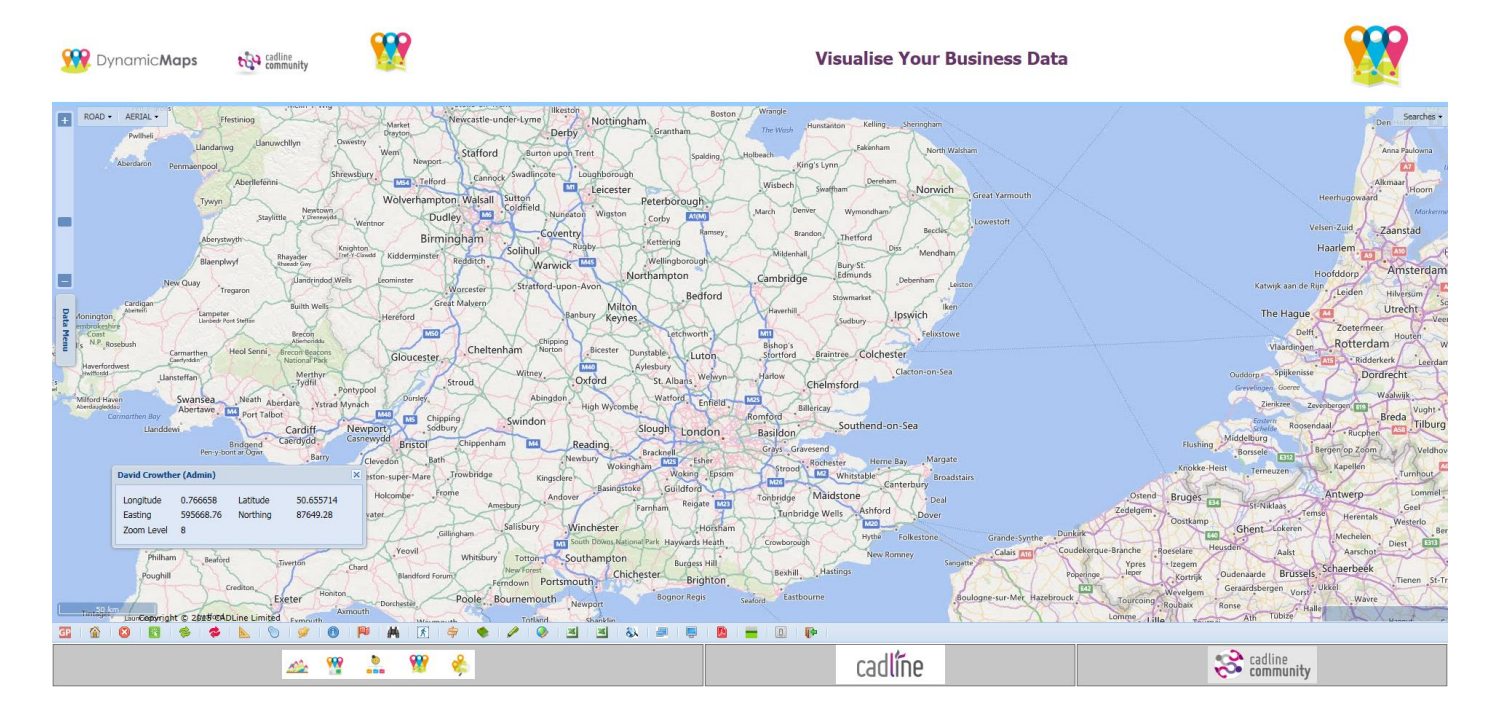

So for example you are currently displaying Bing Roads at a zoom level of 8:

The user then chooses to display another base layer, for example Bing OS.

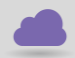

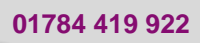

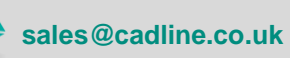

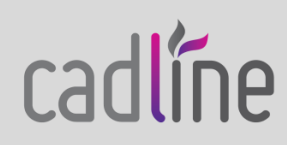

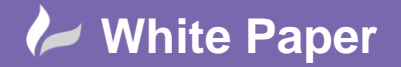

Reference: MapThat Admin Forms - Controlling Zoom Levels By David Crowther Page 5 of 6

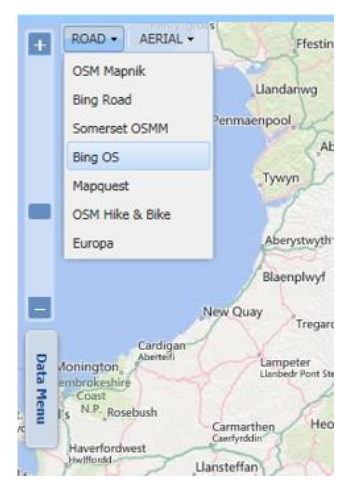

If the Bing OS layer has a Zoom On or Off level that is outside of the current map level, then we don't want that layer to be displayed as the map will have a white background with no base mapping being shown.

To handle this possibility a message will be returned to the user asking them to either choose another base layer, that is available at the current map zoom, or to allow MapThat to automatically zoom you into or out of the map in order to view the chosen base layer.

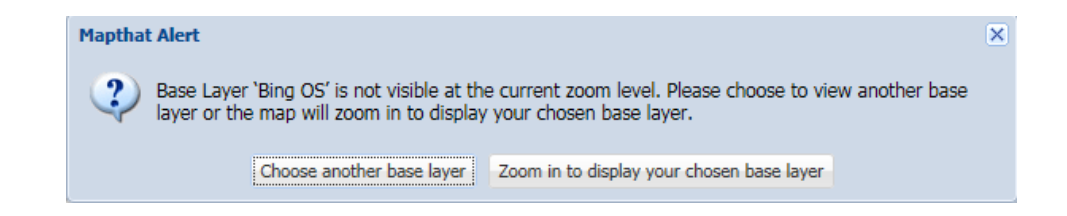

Image: Description of the second second

In this example, I have chosen to zoom in to display the chosen base layer:

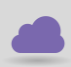

www.cadline.co.uk

01784 419 922

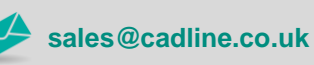

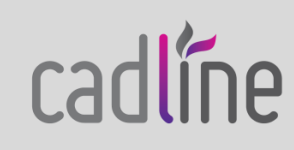

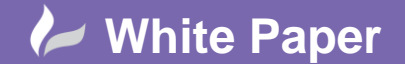

Reference: MapThat Admin Forms - Controlling Zoom Levels By David Crowther Page 6 of 6

Notice, that the current zoom level has now changed to level 10, as the map has automatically zoomed into the map so that the chosen base layer can be displayed.

So, if you want to control the map levels at which your MapThat users can view your data, choose to set the **Zoom On** and **Zoom Off** levels for each of your **base layers**.

NB: Applicable to MapThat OL3 version 1.0.0 onwards.

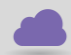

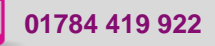

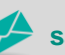

sales@cadline.co.uk

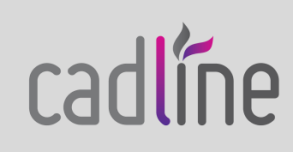